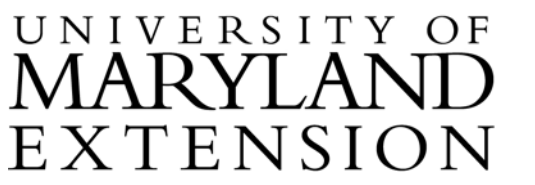

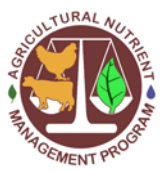

## Measuring and Documenting Distance to Water Using Google Earth

| Introduction                           | The distance from the edge of a field to surface water is required to calculate Part<br>A (Site and Transport Characteristics) of the Phosphorus Site Index and to<br>use the University of Maryland Phosphorus Management Tool. |                                                                                                    |  |
|----------------------------------------|----------------------------------------------------------------------------------------------------|----------------------------------------------------------------------------------------------------|--|
| Load topo<br>maps into<br>Google Earth | To prepare<br>Earth and                                                                                                    | To prepare to measure distance to water, you must first download Google<br>Earth and the appropriate topographic layer: |  |
|                                        | Step                                                                                                    | Action                                                                                                    |  |
|                                        | 1                                                                                                    |                                                                                                    |  |

| Step | Action                                                                                    |  |  |  |  |
|------|-------------------------------------------------------------------------------------------|--|--|--|--|
| 1    | Download Google Earth from <u>https://www.google.com/earth/</u>                           |  |  |  |  |
| 2    | Open the Google Earth application.                                                        |  |  |  |  |
| 3    | Type the address or area of interest into the <b>Search</b> bar and click <b>Search</b> . |  |  |  |  |

## Measuring and Documenting Distance to Water Using Google Earth, Continued

| Step | Action                                                                                                    |
|------|----------------------------------------------------------------------------------------------------|
| 4    | Open the following webpage and scroll down to the link for                                                                                                    |
|      | downloading topographic maps using Google Earth, shown                                                                                                    |
|      | below: http://www.gelib.com/usgs-topographic-maps-2.htm                                                                                                    |
|      | The speed at which the maps load will depend on the speed of your<br>Internet connection and the speed of my web host. When the map is<br>loading, it may look like nothing is happening for a few seconds. But if<br>your on a reasonably fast Internet connection, the map should appear<br>after about 10-60 seconds. |
|      | To get started, first make sure you have <b>Google Earth</b> installed. Then<br>just click on the button below to load the KML file into the Places folder of<br>Google Earth.                                                                                                    |
|      | Google Earth                                                                                                    |
| 5    | Open the KML file that downloads, and it will open in Google                                                                                                    |
|      | Earth. You will now have an option to display USGS                                                                                                    |
|      | Topographic Maps under "Places" on the left side of the Google                                                                                                    |
|      | Earth screen.                                                                                                    |
|      | ▼ Places                                                                                                    |
|      | ⊕                                                                                                    |
|      | □ □ □ Iemporary Places                                                                                                    |
|      | 🖃 🗹 🙀 USGS Topographic Maps                                                                                                    |
|      | 🗉 🗹 😂 USGS Topographic Maps                                                                                                    |
|      |                                                                                                    |
|      |                                                                                                    |
| 6    | With the box for USGS Topographic Maps selected, click on the                                                                                                    |
|      | map. The following graphic will appear:                                                                                                    |
|      |                                                                                                    |
|      | ×                                                                                                    |
|      | Mason and Dixon                                                                                                    |
|      | PA                                                                                                    |
|      | 7.5×7.5                                                                                                    |
|      | DRG                                                                                                    |
|      | View Map                                                                                                    |
|      |                                                                                                    |
|      |                                                                                                    |
|      | <b>Step</b> 4 5 6                                                                                                    |

Load topo Step Action maps into Click on "View Map" and the topographic map covering the area 7 Google Earth, you selected will be displayed. continued 8 To view both the aerial and topographic map layers simultaneously, click on the Adjust Opacity icon on the bar just below the Places box. A slide bar will appear that you can use to change the transparency of the topographic layer. -

Measure distance to water

Measure distance to water in Google Earth using the following procedure:

| Step | Action                                                              |  |  |
|------|---------------------------------------------------------------------|--|--|
| 1    | Locate stream(s) in the vicinity of the field in the lowest         |  |  |
|      | landscape position.                                                 |  |  |
|      |                                                                     |  |  |
| 2    | Select the ruler on the top menu.                                   |  |  |
|      |                                                                     |  |  |
|      | S Google Earth                                                      |  |  |
|      | Pie Edt View Tools Add Hep<br>▼Search                               |  |  |
|      |                                                                     |  |  |
| 3    | In the ruler box that pops up, make sure Feet is selected under the |  |  |
|      | Line tab.                                                           |  |  |
|      | Ruler                                                               |  |  |
|      | Line Path Pro                                                       |  |  |
|      | Measure the distance between two points on the ground               |  |  |
|      |                                                                     |  |  |
|      |                                                                     |  |  |
|      | Ground Length: 0.00                                                 |  |  |
|      | Heading: 0.00 degrees                                               |  |  |
|      |                                                                     |  |  |
|      |                                                                     |  |  |
|      | Mouse Navigation Save Clear                                         |  |  |
|      |                                                                     |  |  |
| 4    | Click on the man at the edge of the field of interest. Then click   |  |  |
| -    | again at the adge of the stream                                     |  |  |
|      | again at the edge of the sucan.                                     |  |  |
|      |                                                                     |  |  |

## Measuring and Documenting Distance to Water Using Google Earth, Continued

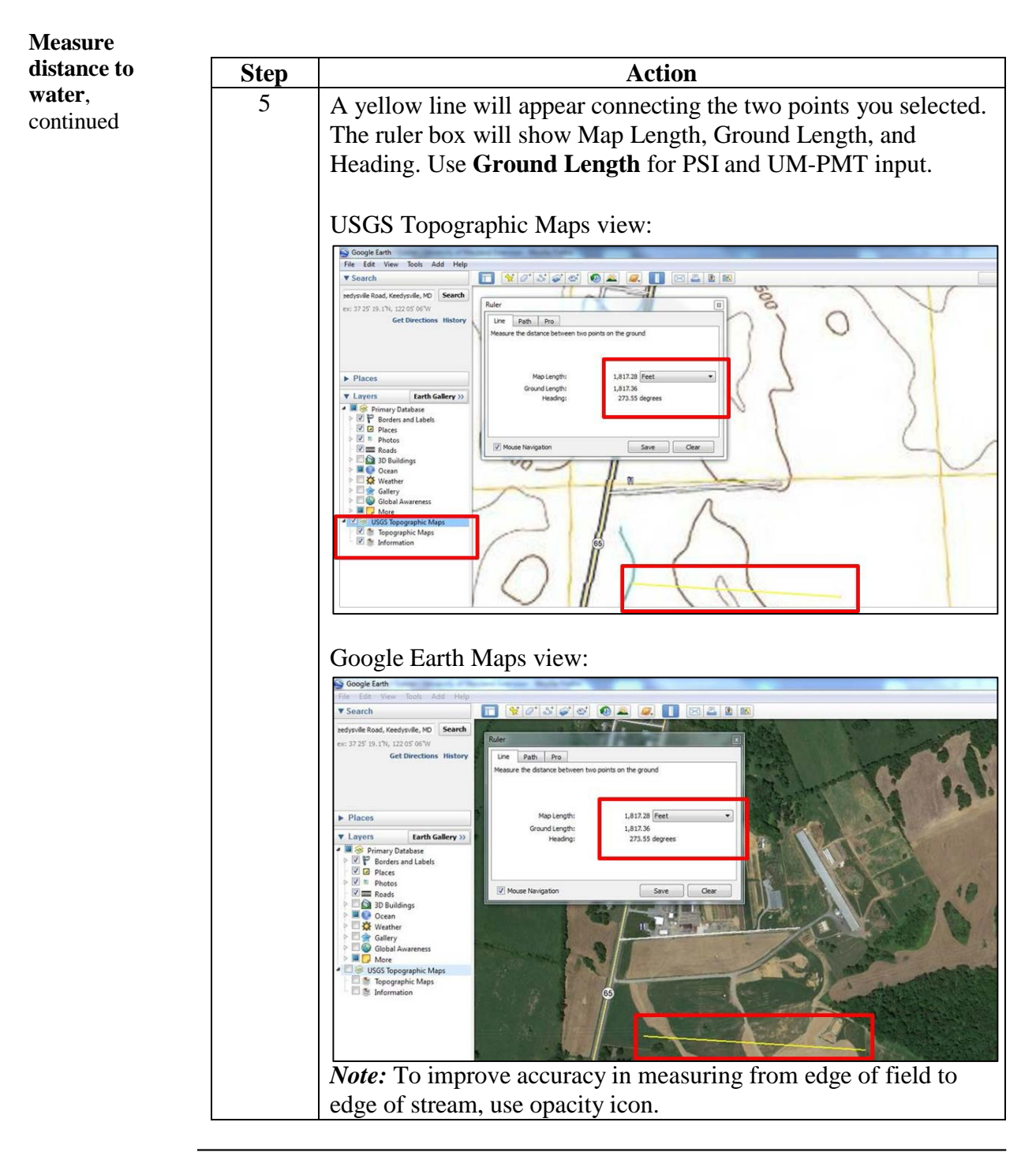

## Measuring and Documenting Distance to Water Using Google Earth, Continued

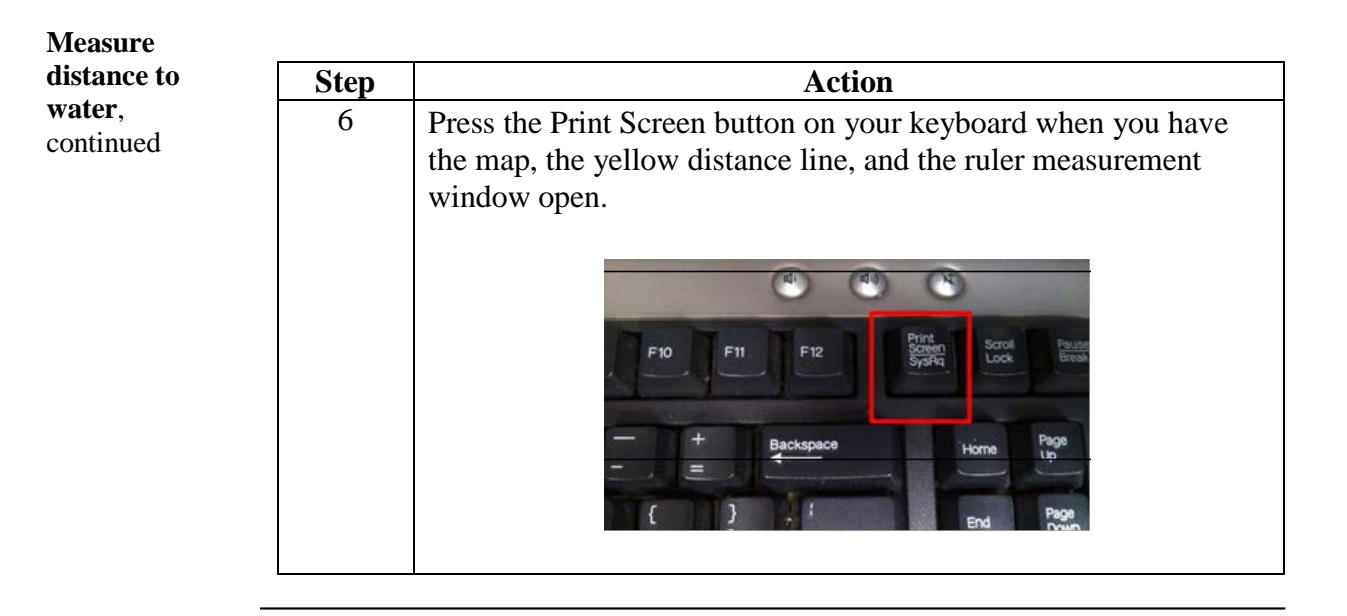

Insert the map image into a Word document To insert the map into a Word document, use the following procedure:

| Step | Action                                                                                                    |  |  |  |
|------|----------------------------------------------------------------------------------------------------|--|--|--|
| 1    | Open a Word document                                                                                                    |  |  |  |
| 2    | Change the page orientation to Landscape                                                                                                    |  |  |  |
| 3    | Right click on your mouse and choose <b>Paste</b> to place the screen capture into the Word document. You will need to crop out the rest of the screen shot. Do this by right-clicking the image you just pasted. A menu will appear with a <b>Crop</b> icon. |  |  |  |
|      | Click on this icon and a frame will appear around your screen shot that you can adjust to include only the field image.                                                                                                    |  |  |  |
| 4    | Resize the image to fill as much of the page as possible. Make<br>sure the yellow distance line and distance window are visible on<br>the field map so that the location of distance to water, and its<br>length, are documented.                             |  |  |  |
| 5    | Save the Word file of the map with the client's name and farm name.                                                                                                    |  |  |  |
| 6    | Add pages to the Word file for additional maps.                                                                                                    |  |  |  |